## Creación de casos de prueba

09/06/2024 9:59 am EDT

## Formato - Ejemplo

| ID del Caso de Prueba | TC001                                                                                                    |
|-----------------------|----------------------------------------------------------------------------------------------------|
| Descripción           | Verificación del inicio de sesión del usuario.                                                                                                    |
| Precondiciones        | El usuario ingresará por Santillana Connect.                                                                                                    |
| Pasos a Seguir        | <ol> <li>Navegar a la página de inicio de sesión.</li> <li>Hacer clic en "Santillana Connect"</li> <li>Ingresar el nombre de usuario.</li> <li>Ingresar la contraseña.</li> <li>Hacer clic en "Iniciar sesión".</li> </ol> |
| Datos de Prueba       | -Nombre de usuario: test_user<br>-Contraseña: test_password                                                                                                    |
| Resultado esperado    | El usuario es redirigido a la página principal de<br>la plataforma.                                                                                                    |
| Prioridad             | Alta                                                                                                    |